D ם ם ם ם ENTERPRISE

1, 2, 3

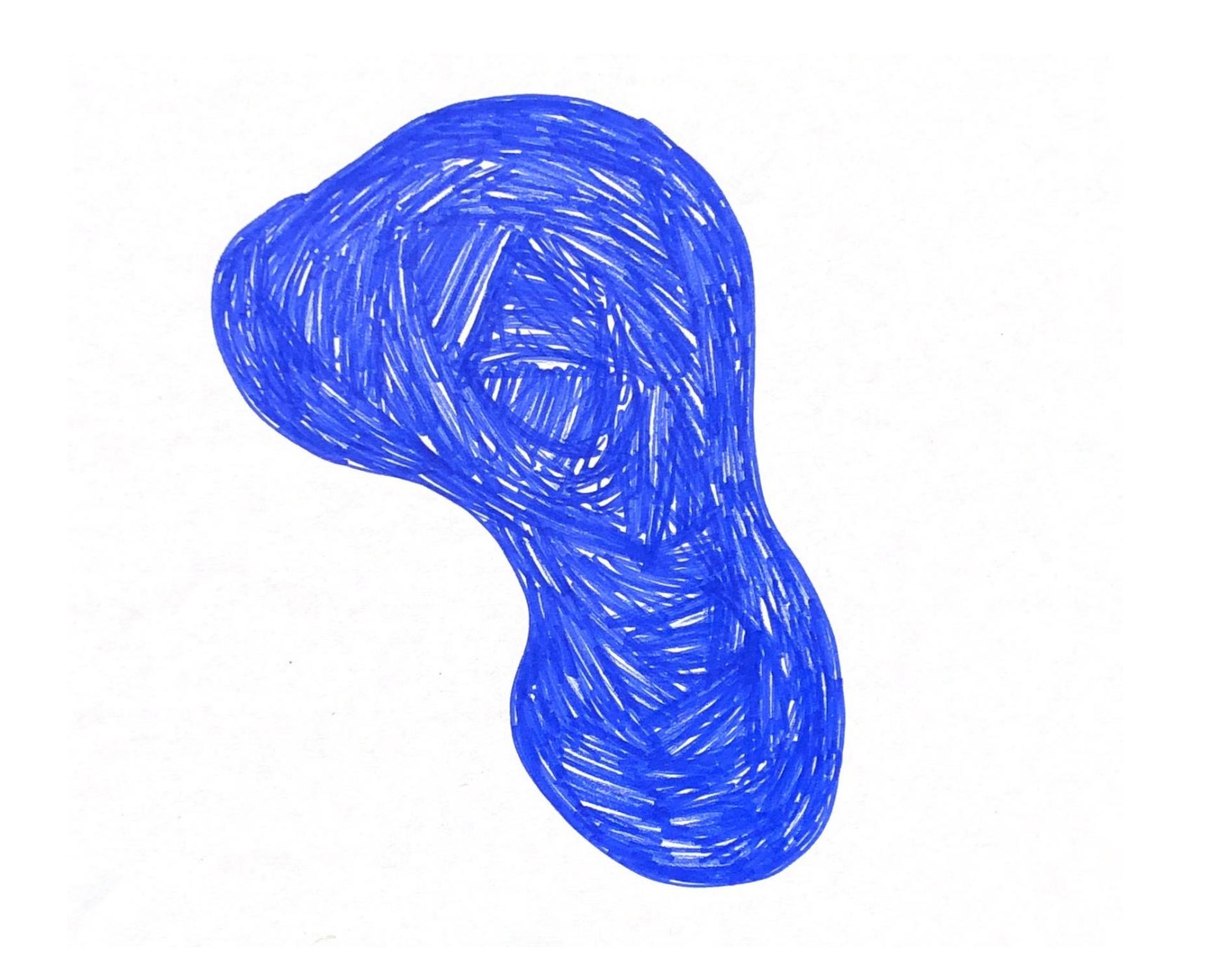

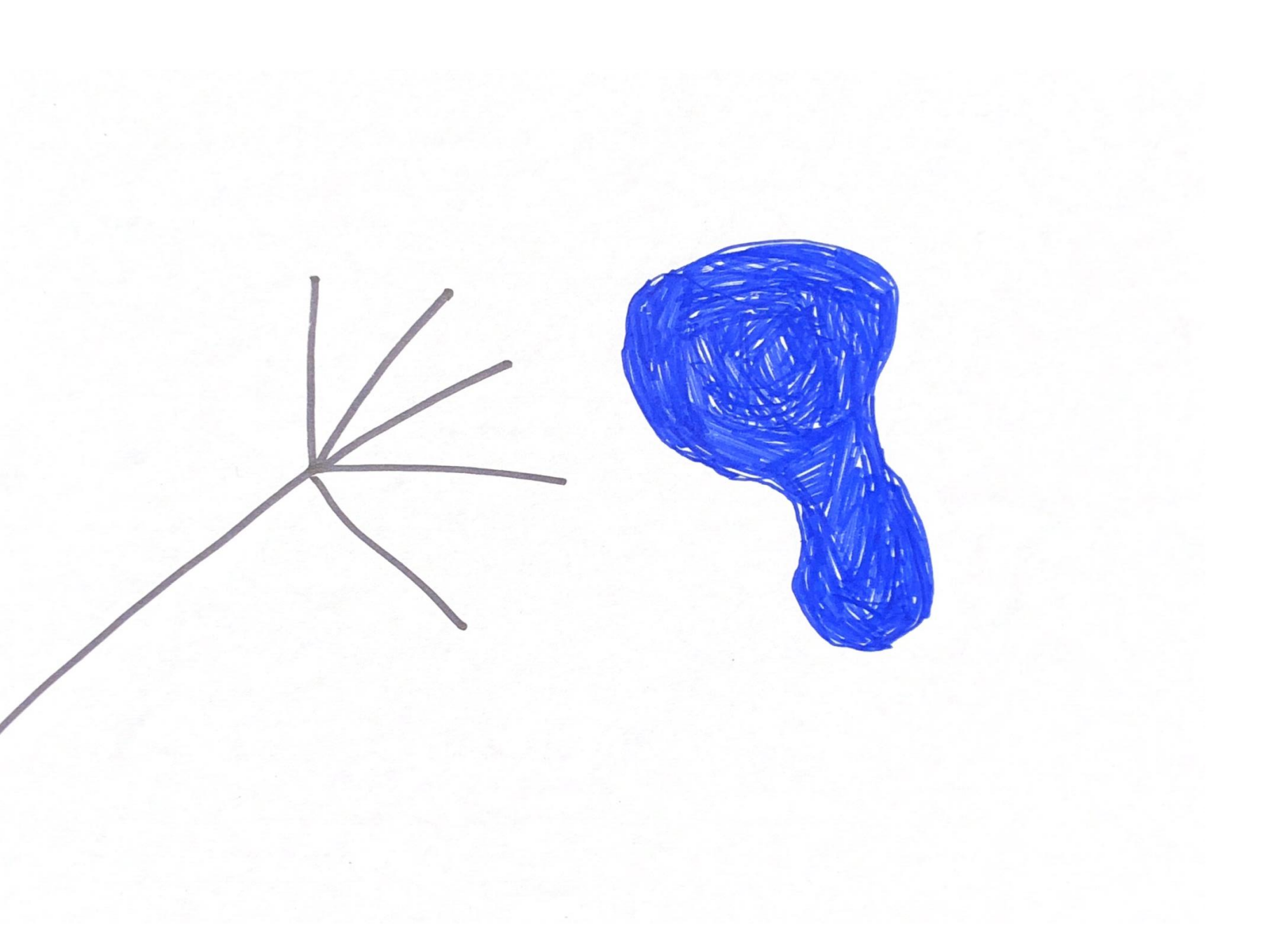

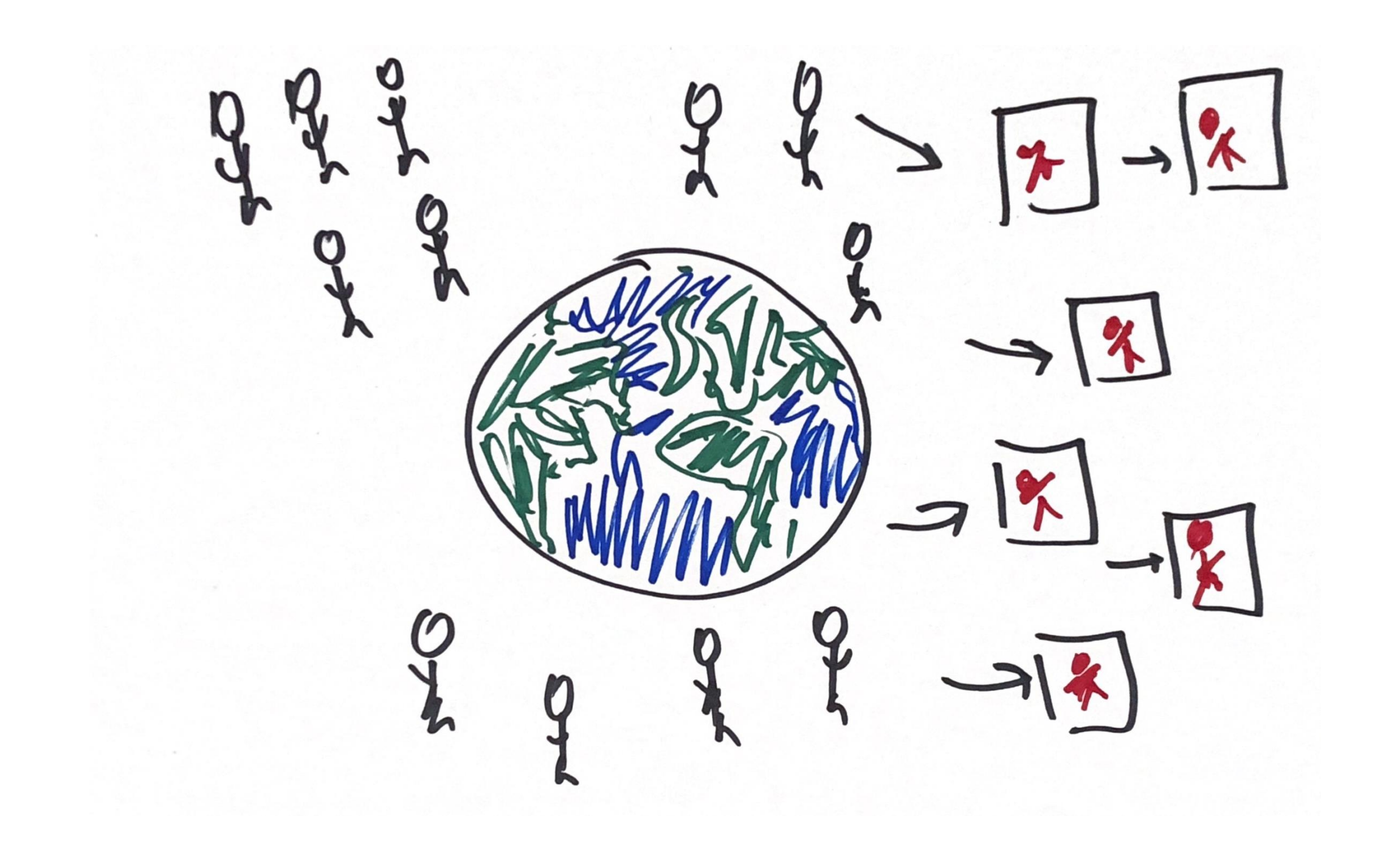

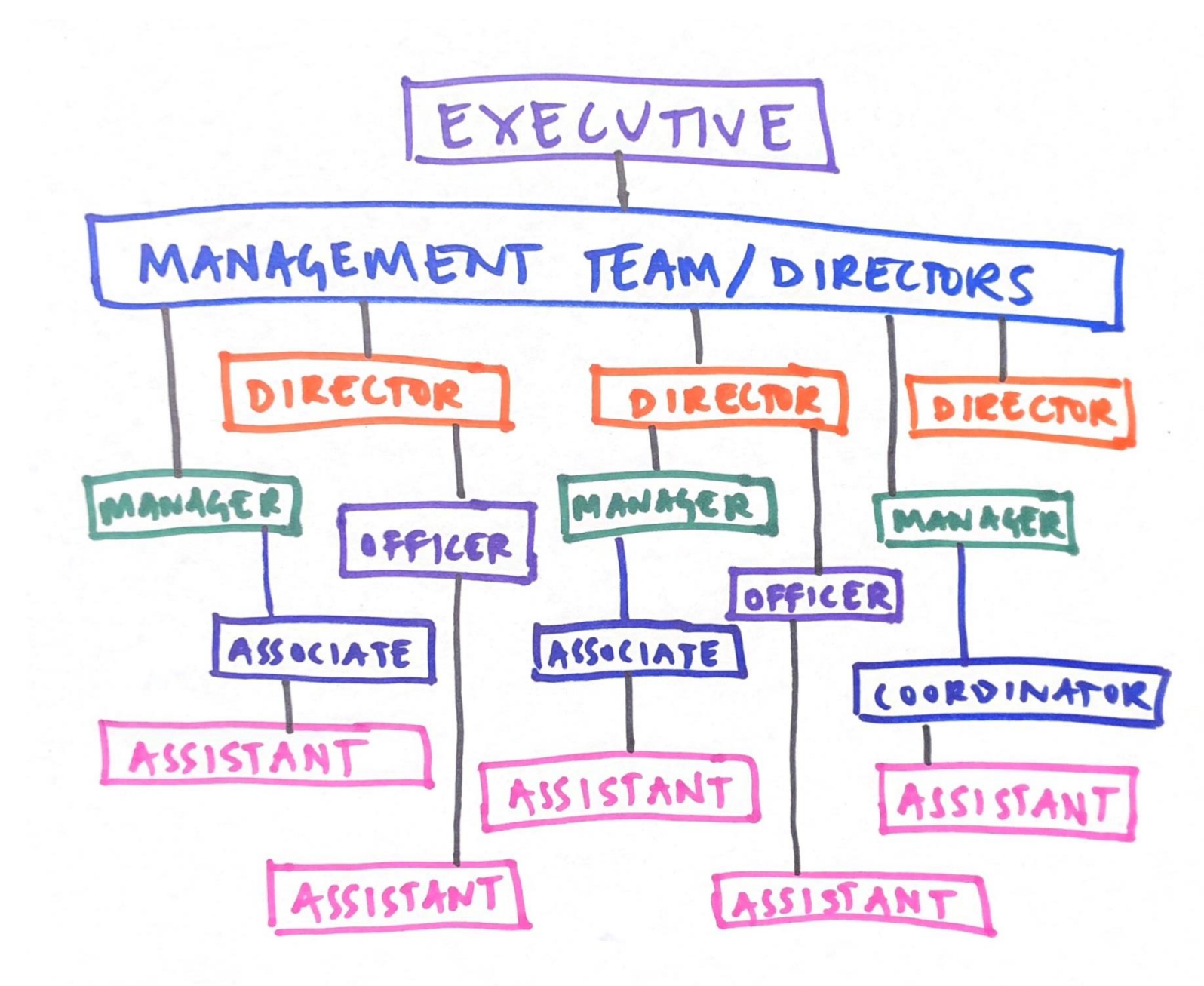

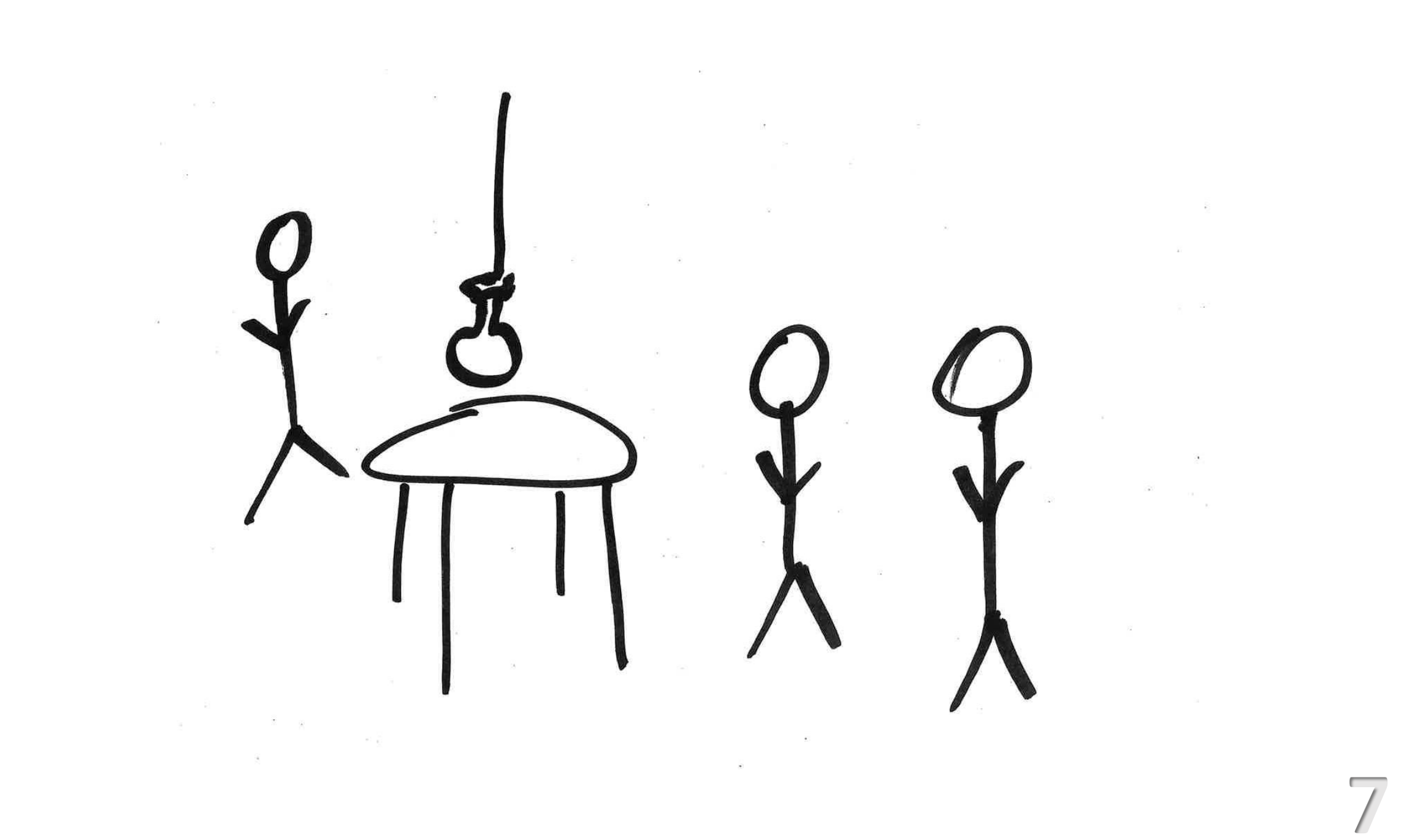

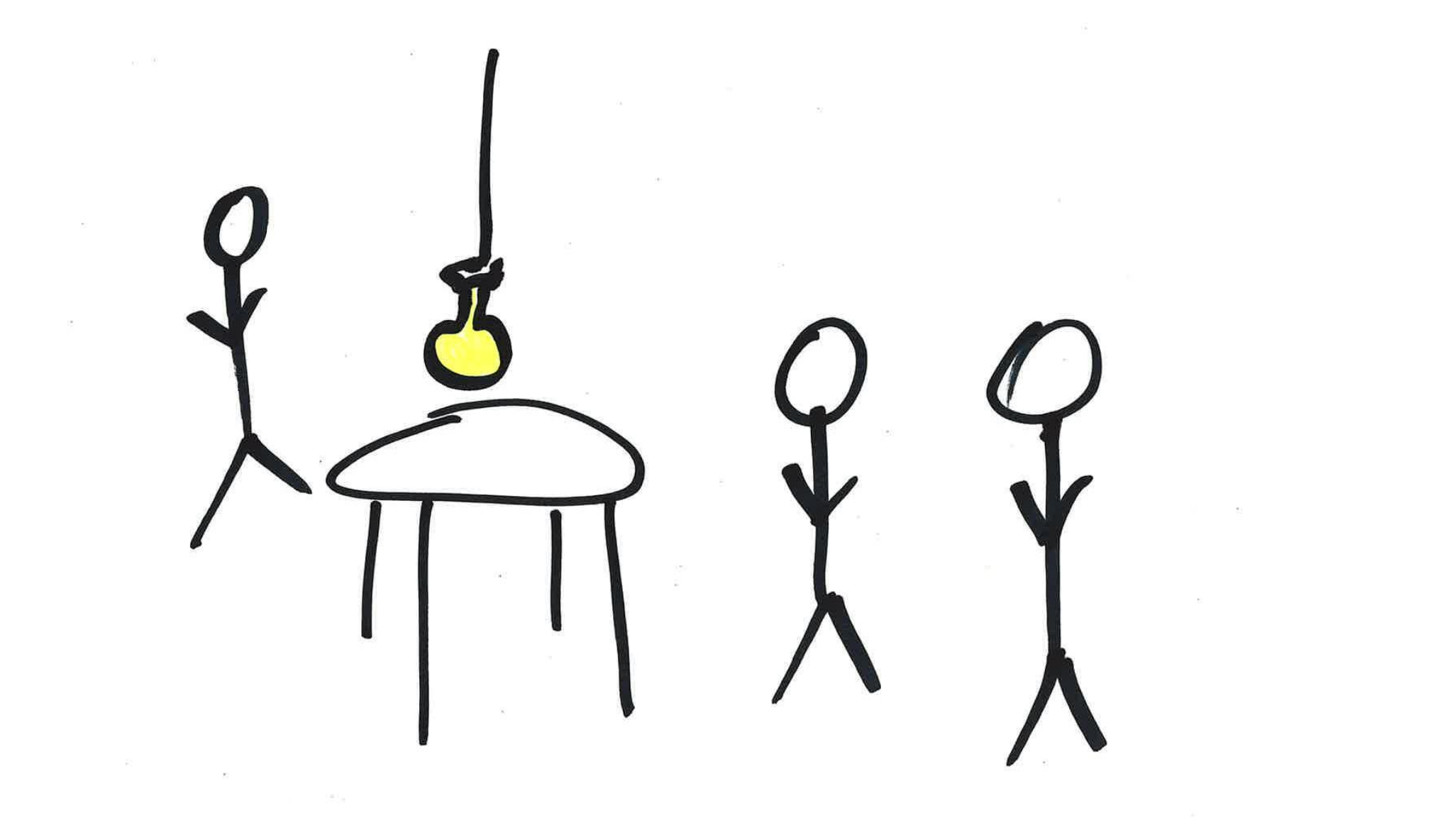

| Available From Date                                                                                                  | Maximum                                                                             | Duration                                                                                  | Name                                                                                                    | Mth<br>Field<br>Exp                                                                                                    | as Availa<br>d Fror                                                                                                    | ible Max<br>m Durati                                                      | Available<br>on Duration?                                                                                                    | Duration<br>Delta<br>(Months)                                                                                                    | Notice<br>Required                                                         | Availabl<br>Notice                                                                                                | le Notice<br>? Delta<br>(Weeks)                                                                                                    | ^                       |
|----------------------------------------------------------------------------------------------------|-------------------------------------------------------------------------------------|-------------------------------------------------------------------------------------------|----------------------------------------------------------------------------------------------------|----------------------------------------------------------------------------------------------------|----------------------------------------------------------------------------------------------------|---------------------------------------------------------------------------|----------------------------------------------------------------------------------------------------|----------------------------------------------------------------------------------------------------|----------------------------------------------------------------------------|----------------------------------------------------------------------------------------------------|----------------------------------------------------------------------------------------------------|-------------------------|
| 17 17 2000 07 17 2020                                                                                                | 007 days                                                                            | 030 days                                                                                  | Yates, Karen                                                                                                    | 9.1                                                                                                    | 10 31-Jan-                                                                                                    | -19 6 Mont                                                                | hs Adequate                                                                                                    | 3.0                                                                                                    | 1 Month                                                                    | Too Little                                                                                                    | e -4.00                                                                                                    |                         |
|                                                                                                    | 1 Week                                                                              | 1 Month                                                                                   | Chu, Edward                                                                                                    | 5.9                                                                                                    | 90 01; n-                                                                                                    | -19 4 Week                                                                | s Too Little                                                                                                    | -2.1                                                                                                    | 2 Weeks                                                                    | Too Little                                                                                                    | e -1.71                                                                                                    |                         |
|                                                                                                    |                                                                                     |                                                                                           | Sullivan, David                                                                                                    | 0.0                                                                                                    | 00 vs p                                                                                                    | -18 9 Mont                                                                | hs Adequate                                                                                                    | 6.1                                                                                                    | 3 Weeks                                                                    | Too Little                                                                                                    | e -2.71                                                                                                    |                         |
| Previous Experience? Current/Proposal?                                                                               | 014 days                                                                            | 042 days                                                                                  | Marchbein, Deane                                                                                                    | 33.6                                                                                                    | 60 Lep                                                                                                    | -18 6 Mont                                                                | hs Adequate                                                                                                    | 3.0                                                                                                    | 1 Week                                                                     | Too Little                                                                                                    | e -0.71                                                                                                    |                         |
|                                                                                                    | 2 Weeks                                                                             | 0 Weeks                                                                                   | Spencer, Craig                                                                                                    | 11.3                                                                                                    | 30 15-Nov                                                                                                    | /-17 3 Mont                                                               | hs Adequate                                                                                                    | 0.0                                                                                                    | 2 Weeks                                                                    | Too Little                                                                                                    | e -1.71                                                                                                    |                         |
|                                                                                                    | 004 days                                                                            |                                                                                           | Stella, Jennifer                                                                                                    | 0.0                                                                                                    | 00 07-Sep                                                                                                    | -17 1 year                                                                | Adequate                                                                                                    | 9.1                                                                                                    | 1 Month                                                                    | Too Little                                                                                                    | e -4.00                                                                                                    |                         |
|                                                                                                    | 3 V ks                                                                              | 2 Months                                                                                  | Russo, Gilberto                                                                                                    | 2.7                                                                                                    | 70 19-May                                                                                                    | y-16 2 Mont                                                               | hs Too Little                                                                                                    | -1.0                                                                                                    | 1 Month                                                                    | Too Little                                                                                                    | e -4.00                                                                                                    |                         |
|                                                                                                    |                                                                                     |                                                                                           | Clark, Wesley                                                                                                    | 3.0                                                                                                    | 00 15-Oct-                                                                                                    | -15 6 Week                                                                | s Too Little                                                                                                    | -1.6                                                                                                    | 3 Weeks                                                                    | Too Little                                                                                                    | e -2.71                                                                                                    |                         |
|                                                                                                    | <b>Second</b> ys                                                                    | 091 days                                                                                  | Withers, Laura                                                                                                    | 11.7                                                                                                    | 70 01-Oct                                                                                                    | -15                                                                       |                                                                                                    |                                                                                                    | 2 Weeks                                                                    | Too Little                                                                                                    | e -1.71                                                                                                    |                         |
| Previous Position                                                                                                    | 4 Weeks                                                                             | 3 Months                                                                                  | de la Vallee, Cecelia                                                                                                    | 3.2                                                                                                    | 20 01-Jul-                                                                                                    | 15 1 Mont                                                                 | h Too Little                                                                                                    | -2.0                                                                                                    | 1 Month                                                                    | Too Little                                                                                                    | e -4.00                                                                                                    |                         |
| Med - Specialist                                                                                                    |                                                                                     |                                                                                           | Rothstein, David                                                                                                    | 9.8                                                                                                    | 80 01-Mar                                                                                                    | r-15 1 Mont                                                               | h Too Little                                                                                                    | -2.0                                                                                                    | 1 Week                                                                     | Too Little                                                                                                    | e -0.71                                                                                                    |                         |
|                                                                                                    |                                                                                     |                                                                                           | Kuwayama, David                                                                                                    | 5.0                                                                                                    | 00 01-Jul-                                                                                                    | 13 2 Mont                                                                 | hs Too Little                                                                                                    | -1.0                                                                                                    | 1 Week                                                                     | Too Little                                                                                                    | e -0.71                                                                                                    | Ň                       |
|                                                                                                    | Notice Ab                                                                           | ble to Give                                                                               |                                                                                                    |                                                                                                    |                                                                                                    |                                                                           |                                                                                                    |                                                                                                    |                                                                            |                                                                                                    |                                                                                                    |                         |
|                                                                                                    |                                                                                     |                                                                                           | Volunteer Details                                                                                                    |                                                                                                    |                                                                                                    |                                                                           |                                                                                                    |                                                                                                    |                                                                            |                                                                                                    |                                                                                                    |                         |
| Language (Group)                                                                                                    | 001 days                                                                            | 014 days                                                                                  | Volunteer Details                                                                                                    | Cours                                                                                                    | e Attended                                                                                                    | _ Nati                                                                    | onalities 📕 Not                                                                                                    | es                                                                                                    |                                                                            |                                                                                                    |                                                                                                    | ~                       |
| Language (Group)<br>ARABIC FRENCH SPANISH                                                                            | 001 days<br>1 Day                                                                   | 014 days<br>2 Weeks                                                                       | Volunteer Details           Language         Level           INDONES         Fair           PODTUCUESE         Fair                                                                                                    | Course<br>Inform                                                                                                    | e Attended                                                                                                    | Nati<br>US                                                                | onalities A Not                                                                                                    | es<br>rgencies in                                                                                                    | through Johns                                                              | Hopking Un                                                                                                    | iv Will take CTROI                                                                                                    | ^                       |
| Language (Group)       ARABIC     FRENCH     SPANISH       ENGLISH     Other                                         | 001 days<br>1 Day<br>002 days<br>2 Days                                             | 014 days<br>2 Weeks<br>021 days<br>3 Weeks                                                | Volunteer Details<br>Language Level<br>INDONES Fair<br>PORTUGUESE Fair<br>RUSSIAN Fair<br>SERBOCRO Fair<br>SPANISH Fair                                                                                                    | Course<br>Inform<br>Manua<br>Aborti<br>MSF S<br>Prepar                                                                             | e Attended<br>nation Days<br>al Vacuum<br>ions - H-W<br>urgic V rks<br>ratir Pr ary                                                                                         | thop v US / US / US / US / US / US / US / US                              | Onalities   Not     FR   Eme     GR   trop     KE   Refit     ML   Heat                                                                                                    | es<br>irgencies in<br>ie Populations) t<br>med<br>ification exam ir<br>igee and IDP<br>lth, which incluc                                          | through Johns<br>n November 20<br>ded biostats, ep                         | Hopkins Uni<br>114. His MPH<br>pi, and traini                                                                     | iv. Will take CTROI<br>I focus was on<br>ng in SAS.                                                                                   | P                       |
| Language (Group)       ARABIC     FRENCH     SPANISH       ENGLISH     Other                                         | 001 days<br>1 Day<br>002 days<br>2 Days                                             | 014 days<br>2 Weeks<br>021 days<br>3 Weeks<br>030 days                                    | Volunteer Details<br>Language Level<br>INDONES Fair<br>PORTUGUESE Fair<br>RUSSIAN Fair<br>SERBOCRO Fair<br>SPANISH Fair<br>C<br>Past Departures                                                                                                    | Course<br>Inform<br>Manua<br>Aborti<br>MSF S<br>Prepar                                                                             | e Attended<br>hation Days<br>al Vacuum<br>ions - Holt<br>urgic V rks<br>rati Pr ary                                                                                         | thop v for v us /                                                         | FR Earce<br>GR Cert<br>KE Refu                                                                                                    | es<br>irgencies in<br>ie Populations) t<br>med<br>ification exam ir<br>igee and IDP<br>Ith, which incluc                                          | through Johns<br>n November 20<br>led biostats, ep                         | Hopkins Uni<br>114. His MPF<br>pi, and traini                                                                     | iv. Will take CTROI<br>H focus was on<br>ng in SAS.                                                                                   | P                       |
| ARABIC FRENCH SPANISH<br>ENGLISH Other                                                                               | 001 days<br>1 Day<br>002 days<br>2 Days<br>003 days<br>3 Days                       | 014 days<br>2 Weeks<br>021 days<br>3 Weeks<br>030 days<br>1 Month                         | Volunteer Details<br>Language Level<br>INDONES Fair<br>PORTUGUESE Fair<br>RUSSIAN Fair<br>SERBOCRO Fair<br>SPANISH Fair<br>Past Departures<br>Status                                                                                                    | Course<br>Inform<br>Manua<br>Aborti<br>MSF S<br>Prepar                                                                             | e Attended<br>nation Days<br>al Vacuum<br>ions - Heiti<br>urgic V rks<br>rati Pr ary<br>tu                                                                                  | thop<br>(for<br>Actual End Dt                                             | onalities     Not       FR     Eme       GR     Larg       KE     Refit       ML     Mission Country                                                                                                    | es<br>irgencies in<br>le Populations) t<br>med<br>ffication exam ir<br>igee and IDP<br>Ith, which includ<br>Job Title                             | through Johns<br>n November 20<br>ded biostats, ep                         | Hopkins Uni<br>114. His MPH<br>Di, and traini<br>Org                                                              | iv. Will take CTROI<br>I focus was on<br>ng in SAS.<br><b>Notes</b>                                                                   | P                       |
| Language (Group)         ARABIC       FRENCH       SPANISH         ENGLISH       Other         Recruiting Profession | 001 days<br>1 Day<br>002 days<br>2 Days<br>003 days<br>3 Days<br>007 days           | 014 days<br>2 Weeks<br>021 days<br>3 Weeks<br>030 days<br>1 Month<br>061 days             | Volunteer Details<br>Language Level<br>INDONES Fair<br>PORTUGUESE Fair<br>RUSSIAN Fair<br>SERBOCRO Fair<br>SPANISH Fair<br>Past Departures<br>Status<br>Completed                                                                                                    | Course<br>Inform<br>Manua<br>Aborti<br>MSF S<br>Prepar<br>Depart<br>Start Date<br>15-May-18                                        | e Attended<br>hation Days<br>al Vacuum<br>ions - Hati<br>urgic V rks<br>rati Pr ary<br>+<br>Plan End Dt<br>09-Jun-18                                                        | thop<br>for<br>Actual End Dt<br>15-Jun-18                                 | onalities     Not       FR     Energy       GR     trop       KE     Kent       ML     Mission Country       Italy                                                                                                    | es<br>rigencies in<br>e Populations) t<br>med<br>ification exam ir<br>igee and IDP<br>Ith, which includ<br>Job Title<br>MEDICAL DO                | through Johns<br>n November 20<br>Jed biostats, ep<br>CTOR                 | Hopkins Uni<br>114. His MPF<br>bi, and traini<br>Org I<br>OCA t                                                   | iv. Will take CTRO<br>H focus was on<br>ng in SAS.<br><b>Notes</b><br>took his vacation ti<br>12, then db'd in Ab                     | P<br>v                  |
| Language (Group)     ARABIC     FRENCH   SPANISH     ENGLISH     Other     Recruiting Profession     All             | 001 days<br>1 Day<br>002 days<br>2 Days<br>003 days<br>3 Days<br>007 days<br>1 Week | 014 days<br>2 Weeks<br>021 days<br>3 Weeks<br>030 days<br>1 Month<br>061 days<br>2 Months | Volunteer Details           Language         Level           INDONES         Fair           PORTUGUESE         Fair           RUSSIAN         Fair           SERBOCRO         Fair           SPANISH         Fair           Completed         Current                                                                                                  | Course<br>Inform<br>Manua<br>Aborti<br>MSF Si<br>Prepar<br>Donard<br>Start Date<br>15-May-18<br>14-May-18                          | e Attended<br>hation Days<br>al Vacuum<br>ions - Hait<br>urgict Virks<br>ration Primary<br>Plan End Dt<br>09-Jun-18<br>14-Nov-18                                            | hop<br>for<br>Actual End Dt<br>15-Jun-18                                  | Analities<br>FR<br>GR<br>GR<br>KE<br>ML<br>Mission Country<br>Italy<br>Central African<br>Republic                                                                                                    | es rrgencies in e Populations) t med fication exam ir igee and IDP lth, which incluc Job Title MEDICAL DO MEDICAL DO                              | through Johns<br>n November 20<br>ded biostats, ep<br>CTOR<br>CTOR         | Hopkins Uni<br>114. His MPF<br>bi, and traini<br>Org I<br>OCA t<br>1<br>OCP                                       | iv. Will take CTROI<br>H focus was on<br>Ing in SAS.<br>Notes<br>took his vacation ti<br>12, then db'd in AN                          | P<br>v<br>im<br>MS      |
| Language (Group)     ARABIC     FRENCH   SPANISH   ENGLISH     Other     Recruiting Profession     All               | 001 days<br>1 Day002 days<br>2 Days003 days<br>3 Days007 days<br>1 Week             | 014 days<br>2 Weeks<br>021 days<br>3 Weeks<br>030 days<br>1 Month<br>061 days<br>2 Months | Volunteer Details           Language         Level           INDONES         Fair           PORTUGUESE         Fair           RUSSIAN         Fair           SERBOCRO         Fair           SPANISH         Fair           Status         Completed           Current         Completed                                                               | Start Date<br>15-May-18<br>03-May-18                                                                                               | e Attended<br>hation Days<br>al Vacuum<br>ions - Heiti<br>urgic V rks<br>rati Pr ary<br>to<br>Plan End Dt<br>09-Jun-18<br>14-Nov-18<br>03-Aug-18                            | Actual End Dt<br>15-Jun-18<br>12-Jun-18                                   | Model       FR     Emel       GR     Larg       GR     Cert       Mission Country       Italy       Central African       Republic       Bangladesh       DRC                                                                                                    | es rigencies in e Populations) t med fication exam ir igee and IDP Ith, which includ Job Title MEDICAL DO MEDICAL DO ER DOCTOR                    | through Johns<br>n November 20<br>ded biostats, ep<br>CTOR<br>CTOR         | Hopkins Uni<br>14. His MPF<br>bi, and traini<br>Org I<br>OCA t<br>1<br>OCP 0<br>OCB 0                             | iv. Will take CTROF<br>I focus was on<br>Ing in SAS.<br><b>Notes</b><br>took his vacation ti<br>12, then db'd in AN<br>Changed to MAM | P<br>im<br>MS           |
| ARABIC FRENCH SPANISH<br>ENGLISH Other<br>Recruiting Profession<br>All                                               | 001 days<br>1 Day<br>002 days<br>2 Days<br>003 days<br>3 Days<br>1 Week             | 014 days<br>2 Weeks<br>021 days<br>3 Weeks<br>030 days<br>1 Month<br>061 days<br>2 Months | Volunteer Details         Language       Level         INDONES       Fair         PORTUGUESE       Fair         RUSSIAN       Fair         SERBOCRO       Fair         SPANISH       Fair         Completed       Current         Completed       Completed         Completed       Completed         Completed       Completed                        | Course<br>Inform<br>Manua<br>Aborti<br>MSF S<br>Prepar<br>Donard<br>Start Date<br>15-May-18<br>03-May-18<br>03-May-18<br>03-May-18 | e Attended<br>hation Days<br>al Vacuum<br>ions - Hait<br>urgico Varks<br>ratio Program<br>Plan End Dt<br>09-Jun-18<br>14-Nov-18<br>03-Aug-18<br>01-Jul-18                   | Actual End Dt<br>15-Jun-18<br>12-Jun-18<br>12-Jun-18                      | Analities<br>FR Second Second Se | es rigencies in e Populations) f med fication exam ir igee and IDP lth, which incluc Job Title MEDICAL DO MEDICAL DO ER DOCTOR MEDICAL DO Surgeon | through Johns<br>n November 20<br>ded biostats, ep<br>CTOR<br>CTOR<br>CTOR | Hopkins Uni<br>114. His MPF<br>bi, and traini<br>Org I<br>OCA t<br>1<br>OCP 0<br>OCB 0<br>OCB 0<br>OCB 0<br>OCB 0 | iv. Will take CTROF<br>H focus was on<br>Ing in SAS.<br>Notes<br>took his vacation ti<br>12, then db'd in AM<br>Changed to MAM        | P<br>v<br>im<br>MS<br>v |
| Language (Group)     ARABIC     FRENCH   SPANISH   ENGLISH   Other   Recruiting Profession     All     Filters       | 001 days<br>1 Day<br>002 days<br>2 Days<br>003 days<br>3 Days<br>007 days<br>1 Week | 014 days<br>2 Weeks<br>021 days<br>3 Weeks<br>030 days<br>1 Month<br>061 days<br>2 Months | Volunteer Details           Language         Level           INDONES         Fair           PORTUGUESE         Fair           RUSSIAN         Fair           SERBOCRO         Fair           SPANISH         Fair           Status         Completed           Current         Completed           Completed            Completed            Completed | Start Date<br>15-May-18<br>03-May-18<br>03-May-18                                                                                  | e Attended<br>hation Days<br>al Vacuum<br>ions - Heit<br>urgic V rks<br>rati Pr ary<br>****<br>Plan End Dt<br>09-Jun-18<br>14-Nov-18<br>03-Aug-18<br>03-Aug-18<br>10-Jun-18 | Actual End Dt           15-Jun-18           12-Jun-18           12-Jun-18 | Monitives     Note       FR     Enregistry       GR     Central African       Republic     Bangladesh       DRCa     Syrian Arab       Descublic                                                                                                    | es rigencies in e Populations) t med fication exam ir igee and IDP lth, which includ  Job Title MEDICAL DO ER DOCTOR ER DOCTOR Surgeon            | through Johns<br>n November 20<br>ded biostats, ep<br>CTOR<br>CTOR<br>CTOR | Hopkins Uni<br>14. His MPF<br>bi, and traini<br>Org I<br>OCA t<br>OCP 0<br>OCB 0<br>OCB 0<br>OCC 0                | iv. Will take CTROF<br>I focus was on<br>Ing in SAS.<br>Notes<br>took his vacation ti<br>12, then db'd in AN<br>Changed to MAM        | P<br>im<br>MS<br>or     |

## Hard Filters

Use this section to impose filters on the list of volunteers in section 3. Criteria selected here **will limit the number of results**.

## Soft Filters

Use this section to indicate the desired duration of the trip and the amount of notice you're able to provide. This will update the Available Duration and Available Notice fields in section 3 **but will not limit the number of results**.

Volunteer Results

Shows volunteers that match the criteria in section 1 and is color coded by section 3. Click on a specific volunteer to filter section 4.

4

## **Volunteer Details**

Shows details about the volunteer selected by clicking on section 3. If no volunteer is selected this section shows the details for all volunteers and should be ignored.

| vailable From Date                  | Maximum                      | n Duration                      | Name                                                                                                    | Mths Available<br>Field From<br>Exp                                                                                                    | Max<br>Duration                                          | Available<br>Duration?                                                      | Duration<br>Delta<br>(Months)                                                 | Notice<br>Required                         | Available<br>Notice?                  | Notice<br>Delta<br>(Weeks)                               |      |
|-------------------------------------|------------------------------|---------------------------------|----------------------------------------------------------------------------------------------------|----------------------------------------------------------------------------------------------------|----------------------------------------------------------|-----------------------------------------------------------------------------|-------------------------------------------------------------------------------|--------------------------------------------|---------------------------------------|----------------------------------------------------------|------|
|                                     | 007 days                     | 030 days                        | Yates, Karen                                                                                                    | 9.10 31-Jan-19                                                                                                    | 6 Months                                                 | Adequate                                                                    | 3.0                                                                           | 1 Month                                    | Too Little                            | -4.00                                                    |      |
| 1. Contract (1. Contract)           | 7 Week                       | 1 Month                         | Chu, Edward                                                                                                    | 5.90 01-Jan-19                                                                                                    | 4 Weeks                                                  | Too Little                                                                  | -2.1                                                                          | 2 Weeks                                    | Too Little                            | -1.71                                                    | L    |
|                                     |                              |                                 | Sullivan David                                                                                                    | 0.00 09-Sep-10                                                                                                    | 9 Months                                                 | Adequate                                                                    | 61                                                                            | 3 Weeks                                    | Too Little                            | -2.71                                                    | ł.   |
| view Emeriment Context/Respondent   | 014 days                     | 042 days                        | Marchbein, Deane                                                                                                    | 33.60 01                                                                                                    | Nonths                                                   | Adequate                                                                    | 3.0                                                                           | 1 Week                                     | Too Little                            | -0.71                                                    | ł    |
| us Experiences. Current/Hoposan     | 2 Weeks                      | 6 Weeks                         | Spencer Craig                                                                                                    | 11.30 15-Nov-17                                                                                                    | donths                                                   | Adecuate                                                                    | 0.0                                                                           | 2 Weeks                                    | Too Little                            | -171                                                     | ł    |
|                                     |                              | <u> </u>                        | Stella, Jennifer                                                                                                    | 0.00 07-5                                                                                                    | - ar                                                     | Adequate                                                                    | 9.1                                                                           | 1 Month                                    | Too Little                            | -4.00                                                    | i    |
| <b>U U</b>                          | 021 days                     | 061 days                        | Russo Gilberto                                                                                                    | 270 19.May.16                                                                                                    | onths                                                    | Too Little                                                                  | -10                                                                           | 1 Month                                    | Too Little                            | -400                                                     | ł    |
|                                     | 3 meets                      | 2 Montris                       | Clark Marley                                                                                                    | 300 1                                                                                                    | land a                                                   | Too 2 lettin                                                                | ate                                                                           | 3 Waake                                    | Too Little                            |                                                          | ł    |
|                                     |                              |                                 | Wahan Laura                                                                                                    | 11.70 01 04 15                                                                                                    | 1                                                        | TOO LILLIS                                                                  | Low                                                                           | 2 Mission                                  | Ten Little                            | 4.74                                                     | ł    |
| revious Posit                       | 4 Weeks                      |                                 | withers, caura                                                                                                    | 11.70 01-06113                                                                                                    |                                                          | *                                                                           | 10                                                                            | 2 weeks                                    | Teo Linie                             | -1.01                                                    | ł    |
| Aed - Specialist                    |                              |                                 | de la vallee, Cecella                                                                                               | 3.20 01-301-15                                                                                                    | 1 Month                                                  | 100 Little                                                                  | -2.0                                                                          | 1 Month                                    | 100 Little                            | -4.00                                                    | 1    |
|                                     |                              |                                 | Rothstein, David                                                                                                    | 9.80 01-Mar-15                                                                                                    | 1 Month                                                  | Too Little                                                                  | -2.0                                                                          | 1 Week                                     | loo Little                            | -0.71                                                    |      |
| ANALIC FRENCH SPANISH               | 001 days<br>1 Day            | 014 days<br>2 Weeks             | Language Level A<br>INDONES Rain<br>PORTUGUESE Rain                                                                 | Level a Course Attended a Nationalities a Notes<br>Air Information Days US / FR Large Populational                                                                                                    |                                                          |                                                                             | es<br>rgancies in<br>e Populations) th<br>med                                 | trough Johns Hopkins Univ. Will take CTROP |                                       |                                                          |      |
| ENGLISH Other                       | 002 days<br>2 Days           | 021 days<br>3 Weeks             | SERBOCRO Fair<br>SPANISH Fair *                                                                                     | MSF Surgical Workshop<br>Preparation Primary for<br>Denotions                                                                                                    | US/KE<br>US/KE<br>US/ML                                  | v Heal                                                                      | fication exam in t<br>gee and IDP<br>th, which include                        | November 20<br>d biostats, ep              | 14. His MPH I                         | in SAS.                                                  |      |
|                                     | 002 dwy                      | 030 days                        | Past Departures                                                                                                    |                                                                                                    |                                                          |                                                                             |                                                                               |                                            |                                       |                                                          |      |
|                                     | 2 Days                       | 1 Month                         |                                                                                                    |                                                                                                    |                                                          |                                                                             |                                                                               |                                            | Org No                                | tes                                                      |      |
|                                     | 3 Days                       | 1 Month                         | Status Sta                                                                                                    | rt Date Plan End Act                                                                                                    | d Dt Mi                                                  | alon Country                                                                | Job Title                                                                     |                                            |                                       |                                                          |      |
| ecruiting Profession                | 3 Days                       | 1 Month<br>061 days             | Status Sta<br>Completed 15-                                                                                         | nt Date Plan End Act<br>May-18 09-Jun 15-                                                                                                    | d Dt Mi                                                  | alon Country                                                                | Job Title<br>MEDICAL DOCT                                                     | TOR                                        | OCA tor                               | it his vacation to<br>then dold in At                    |      |
| ecruiting Profession                | 3 Days<br>007 days<br>1 Week | 1 Month<br>061 days<br>2 Months | Status Sta<br>Completed 15-<br>Current 54-                                                                          | nt Date Plan End Act<br>May-18 09-Jun 15-<br>May-18 14-Jun 19-                                                                                                    | d Dt Mit                                                 | alon Country<br>r<br>Itral African<br>Italic                                | Job Title<br>MEDICAL DOC<br>MEDICAL DOC                                       | TOR<br>TOR                                 | OCA tox<br>12<br>OCP                  | R his vacation to<br>then dold in Ab                     | No.  |
| ecruiting Profession<br>JI V        | 3 Days<br>007 days<br>1 Week | 1 Month<br>061 days<br>2 Months | Status         Status           Completed         15-           Current         14-           Completed         03- | Act         Plan End         Act           May-18         09-Jur         15-           May-18         14-Molector         12-           May-18         05-Aug-18         12-                                                                                            | d Dt Mile<br>Cer<br>Brite<br>Cer                         | alon Country<br>r<br>Itel African<br>sublic<br>igladesh                     | Job Title<br>MEDICAL DOC<br>MEDICAL DOC<br>ER DOCTOR                          | TOR<br>TOR                                 | 0CA to:<br>12<br>0CP<br>0CB Ch        | ik his vacation to<br>then dbild in Ab<br>anged to MAM ( | 10 M |
| eculting Profession<br>u<br>Filtors | 3 Days<br>007 days<br>1 Week | 1 Month<br>061 days<br>2 Months | Status Sa<br>Completed 15-<br>Current 14-<br>Completed 03-<br>Completed 03-<br>Completed 03-                        | Act         Plan End         Act           May-18         09-Jun         15-           May-18         14-Monto         15-           May-18         08-Aug-18         12-           May-18         08-Aug-18         12-           May-18         01-Jul-18         03- | d Dt Mile<br>b hal<br>Cen<br>Rep<br>UTTS Ban<br>VI-18 DR | alon Country<br>r<br>Intel African<br>Isublic<br>Igladesh<br>C<br>Isan Arab | Job Title<br>MEDICAL DOC<br>MEDICAL DOC<br>BR DOCTOR<br>MEDICAL DOC<br>System | TOR<br>TOR<br>TOR                          | 0CA tex<br>12<br>0CP<br>0CB Ch<br>0CB | it his vacation to<br>then dold in Ab<br>anged to MAM (  | 0 DE |

#### Hard Filters

Use this section to impose filters on the list of volunteers in section 3. Criteria selected here **will limit the number of results**.

#### Soft Filters

61

\*

Use this section to indicate the desired duration of the trip and the amount of notice you're able to provide. This will update the Available Duration and Available Notice fields in section 3 **but will not limit the number of results**.

#### Volunteer Results

Shows volunteers that match the criteria in section 1 and is color coded by section 3. Click on a specific volunteer to filter section 4.

#### **Volunteer Details**

Shows details about the volunteer selected by clicking on section 3. If no volunteer is selected this section shows the details for all volunteers and should be ignored.

**Focus** mode lets you expand (pop out) content to see more detail. Hover over the report visualization and select the icon.

#### Data Source Summary

This report shows all volunteers with a **Status** of "Accepting Assignments" or "On Assignment" or "Reserved" where the **Available From** Date is not blank and the **Location** is "Int".

Data is pulled directly from the NuView database and updated daily. Data can be manually refreshed on demand.

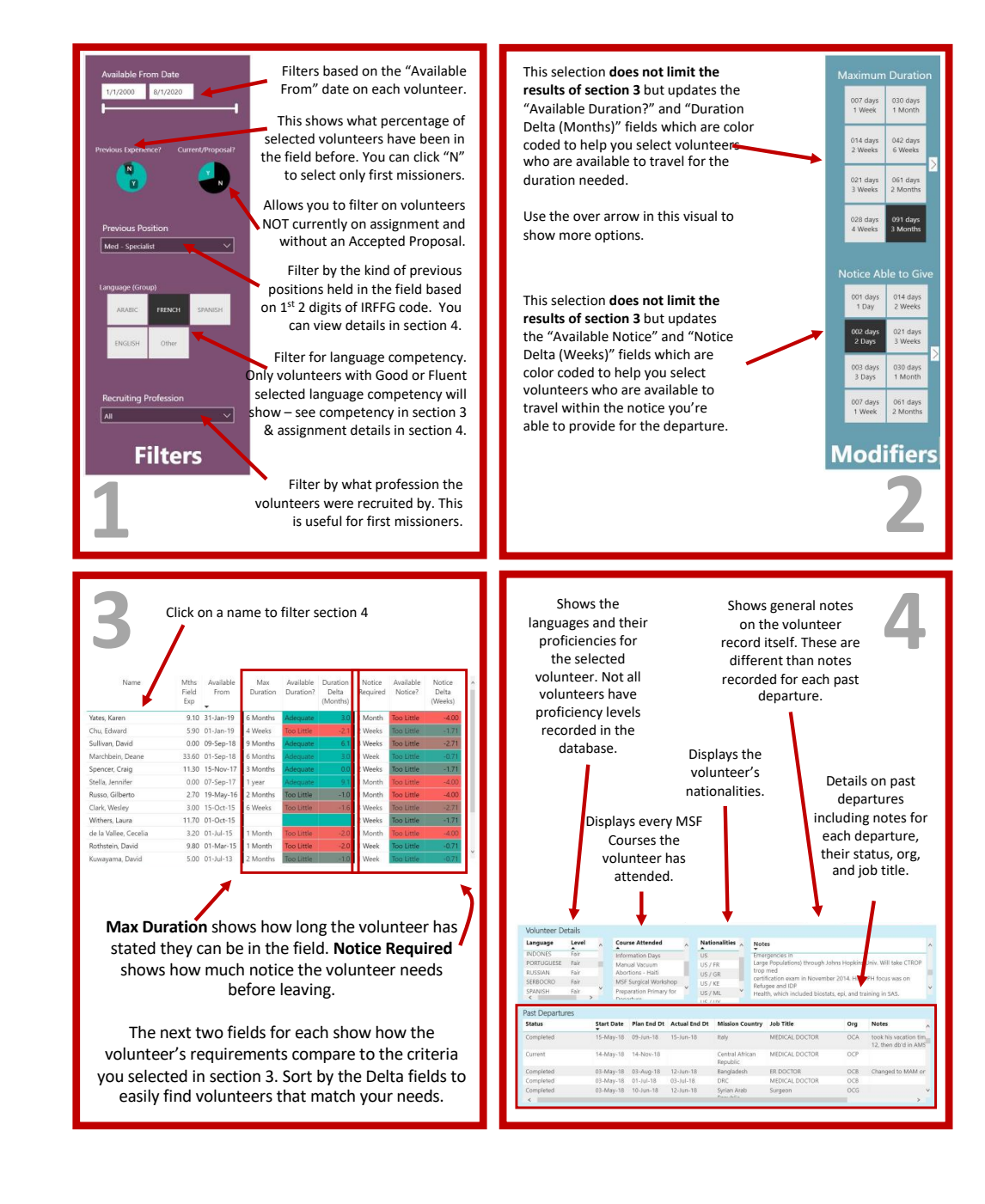

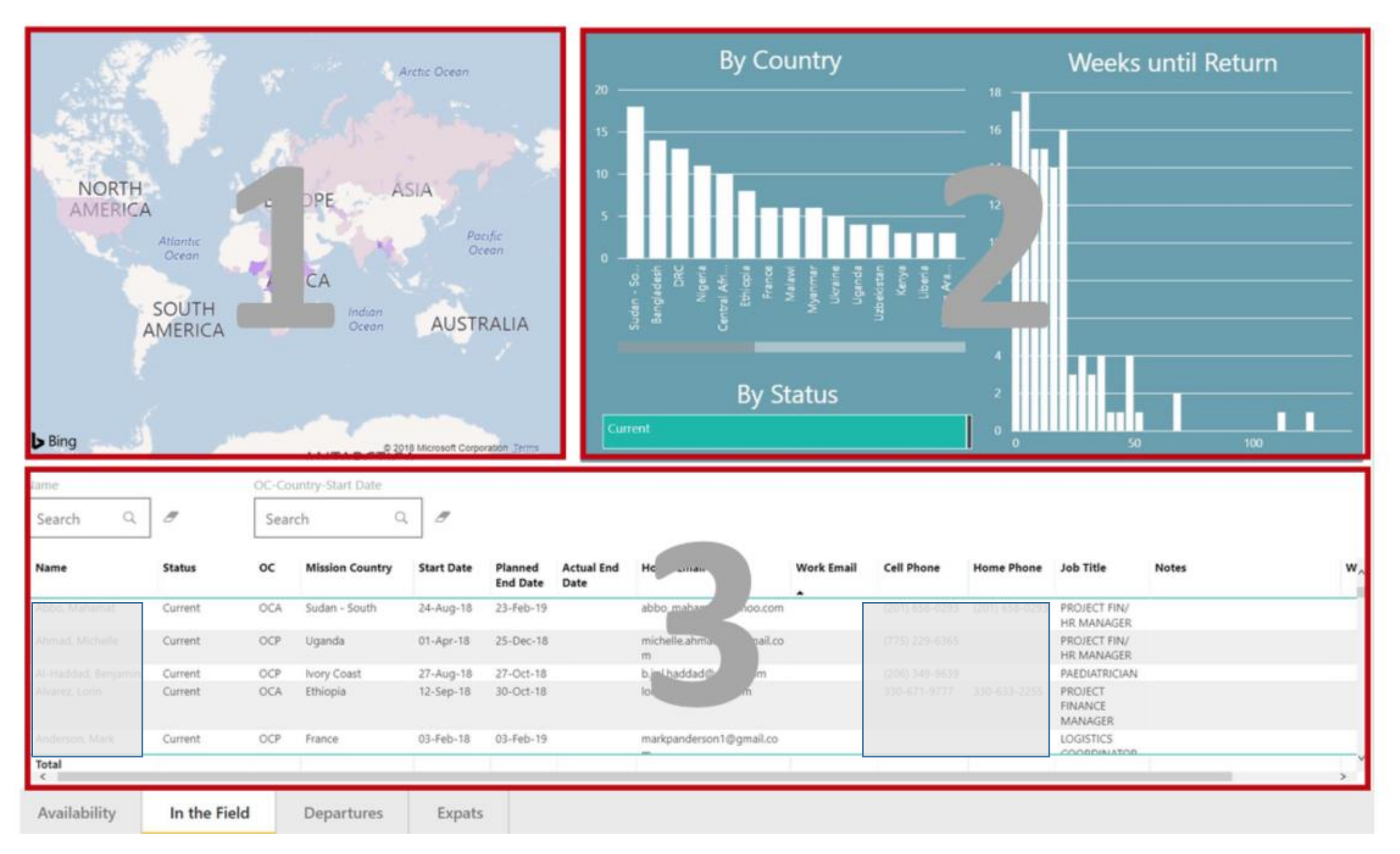

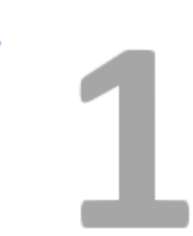

## Map View

Displays current volunteers in the field. Countries are color coded based on the number of volunteers currently in the field. Darker colors represent more volunteers. Click on a country to filter other portions of the dashboard.

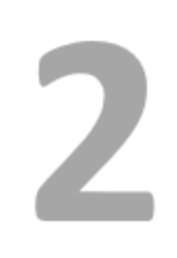

### **Quantity Summary**

Shows details on the current deployments including by country (same data in a different view than the map), current status, and the days by return as a histogram. Click to filter other portions of the dashboard. Click **Ctrl** at the same time as you **select the bar(s)** in the histogram (Country or Weeks till Return) to filter the data in Section 3 for that selection.

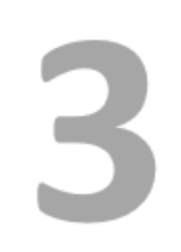

### **Volunteer Details**

Shows a full list of current volunteers in the field. This section is filtered by sections 1 and 2 but can also be filtered by the name of the volunteer or the OC, Country or Start Date of their departure.

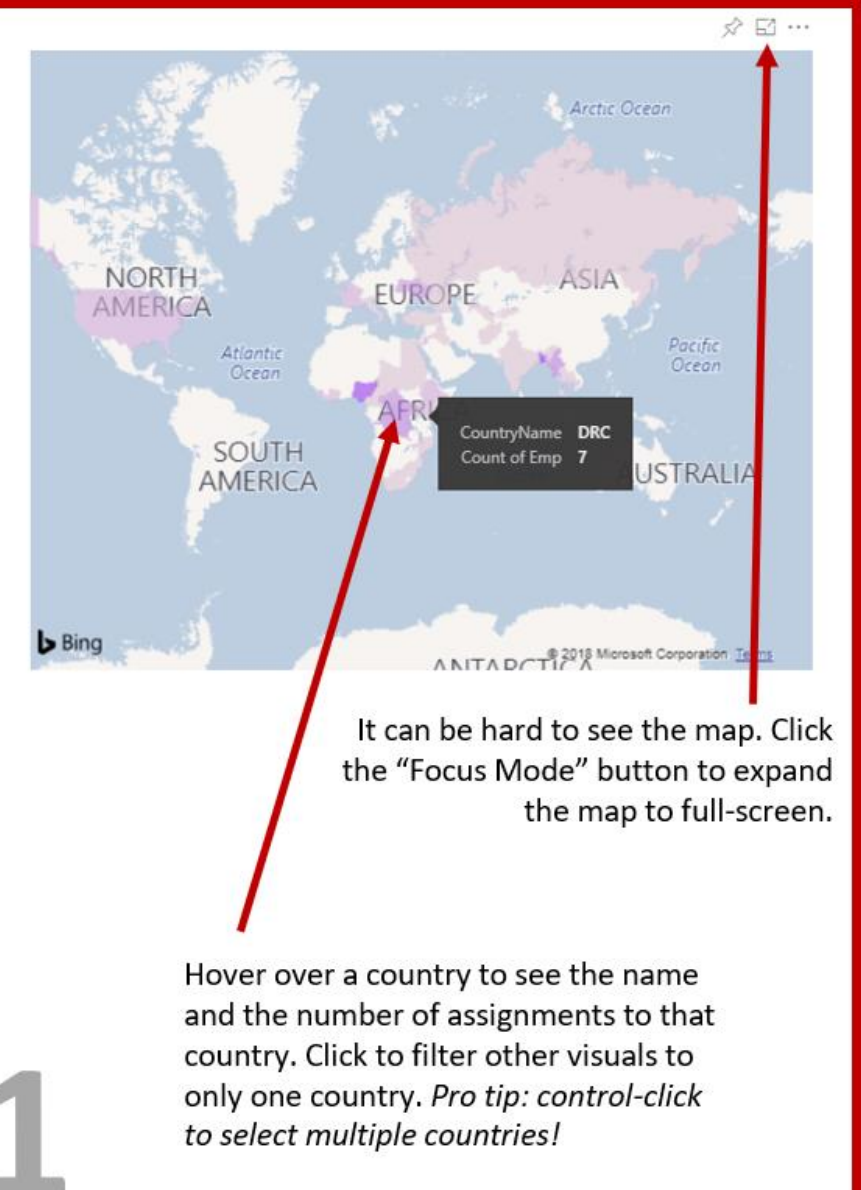

By Country Weeks until Return By Status This shows the same data as the map but it can be easier to read because it's sorted by the number of assignments in that country. You can see the relative number of current assignments vs those that have just accepted a proposal. Click to filter other parts of the dashboard. This is a *histogram* of the number of volunteers due to return within x weeks based on the Actual (if exists) or Planned End Date. Each bar represents 4 weeks (e.g. there are 17 volunteers due to return within 4 weeks).

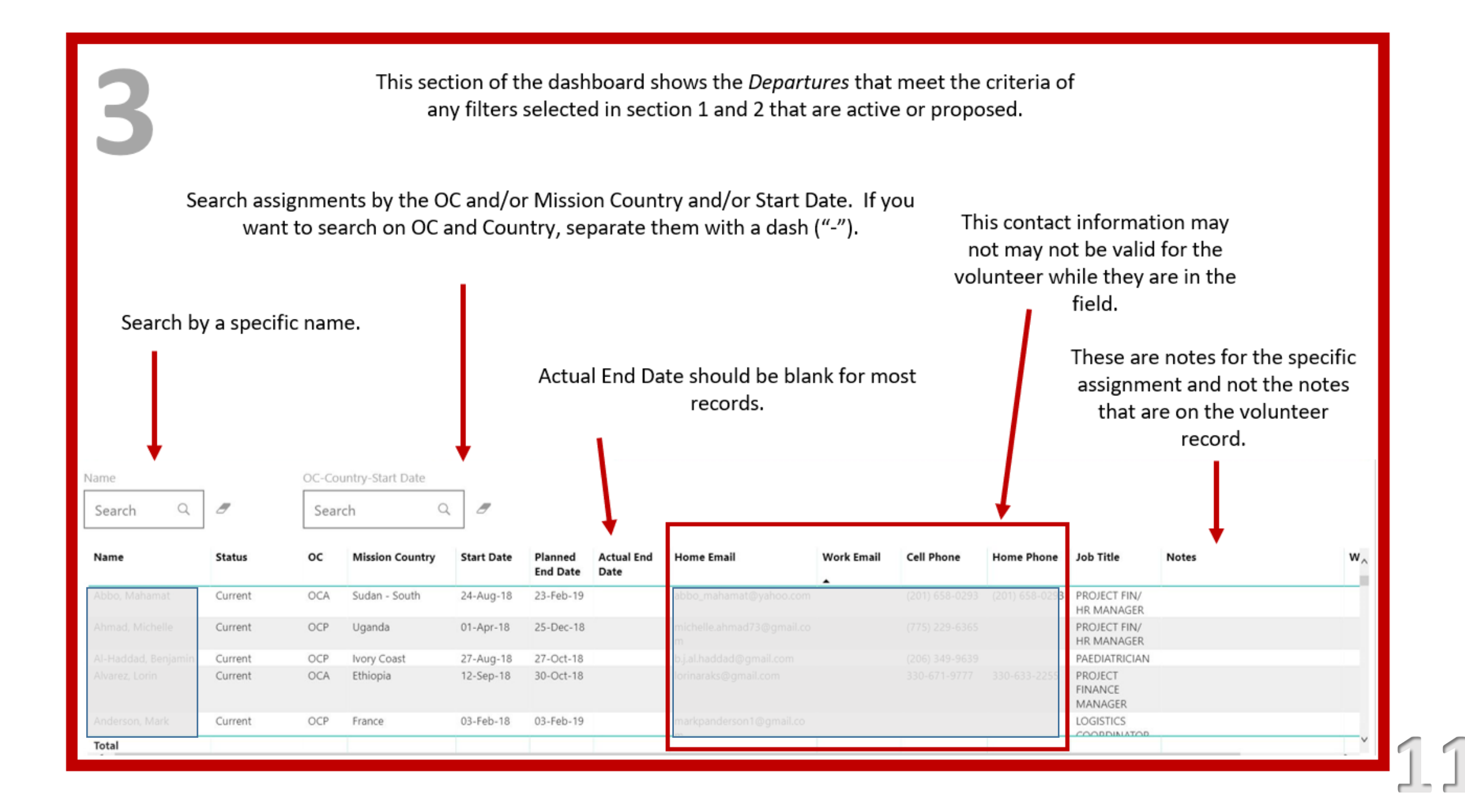

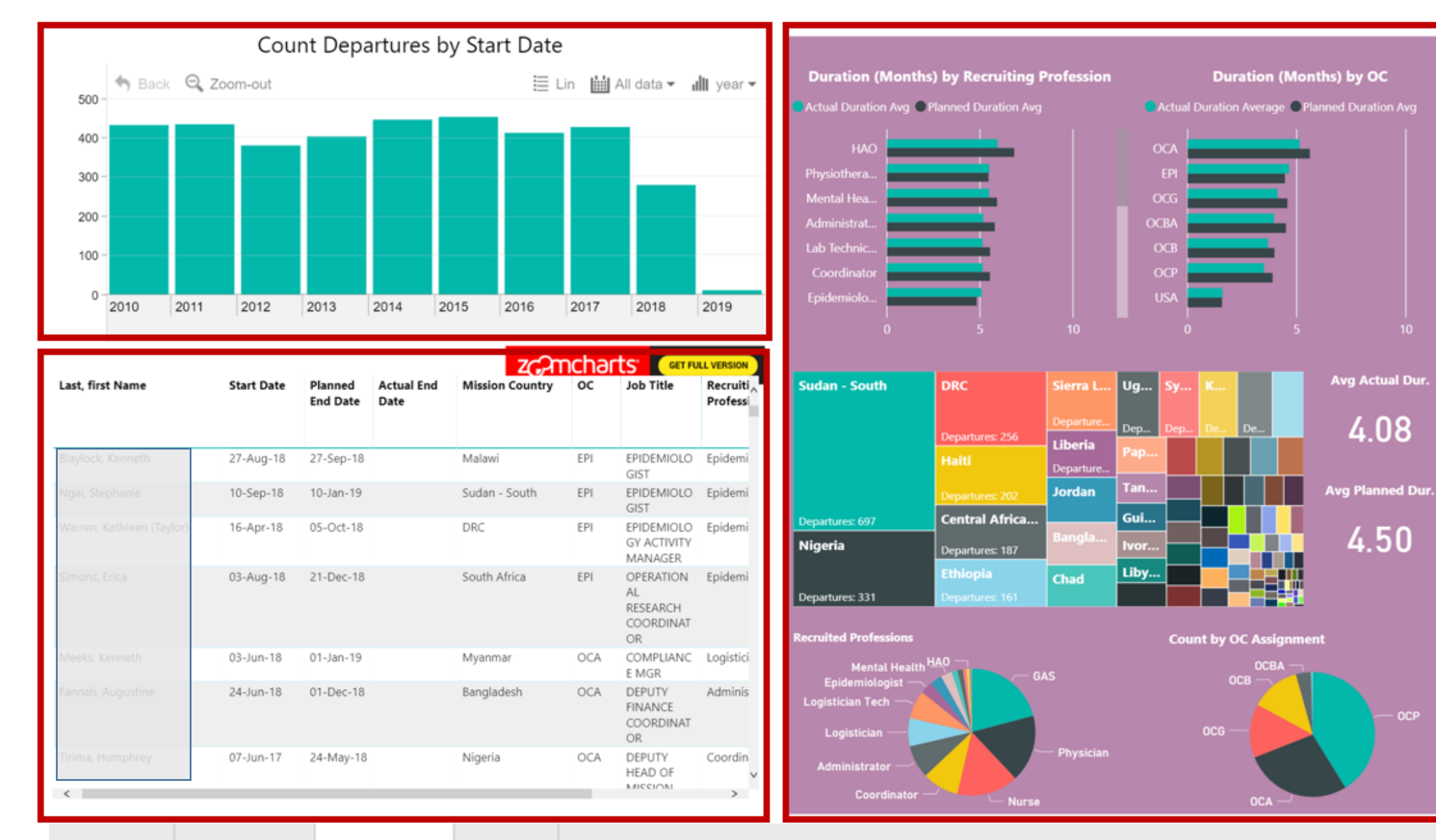

Availability In the Field

Departures Expats

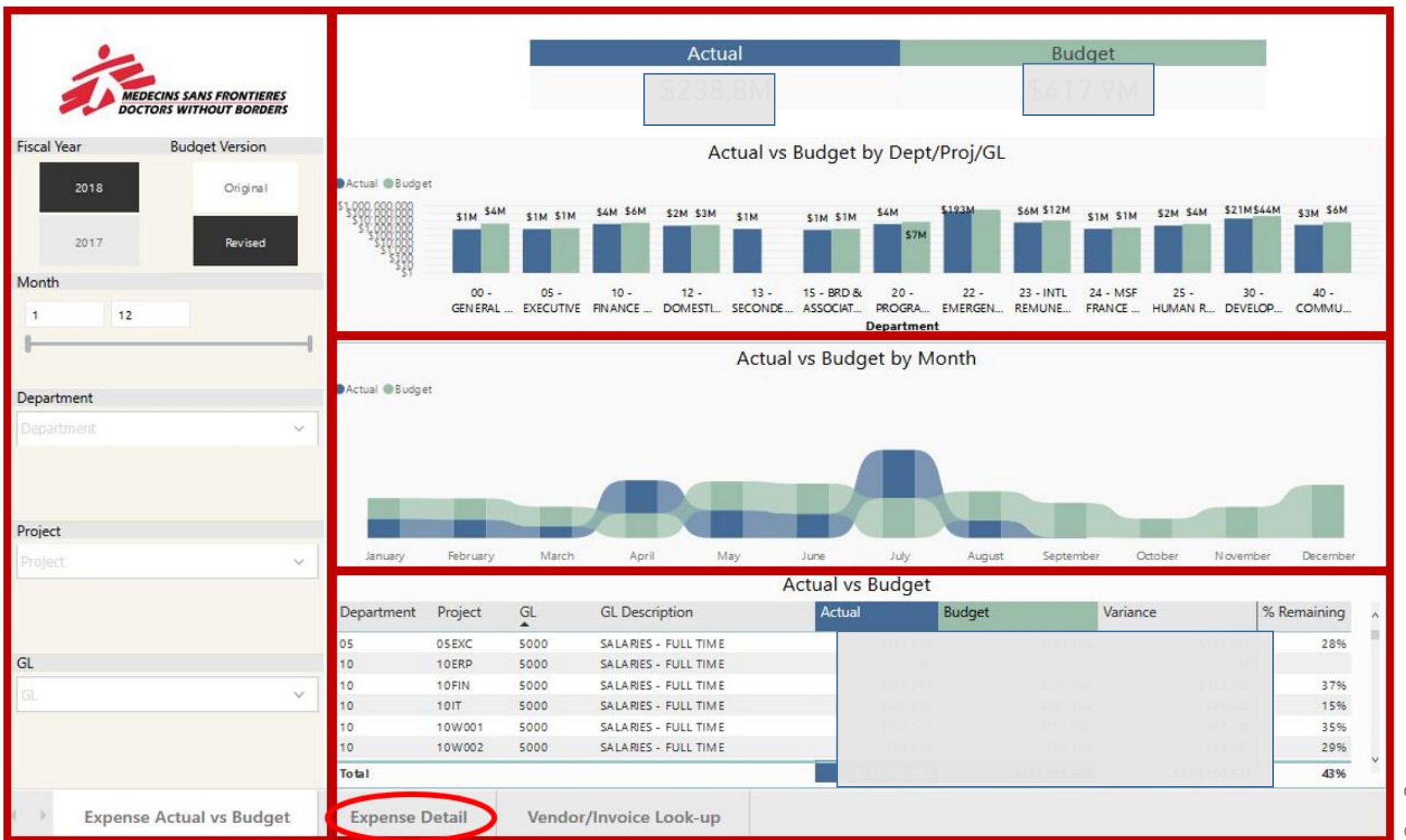

# What's next for data visualization?

- Marketing campaign performance
- Website performance
- Systems team throughput

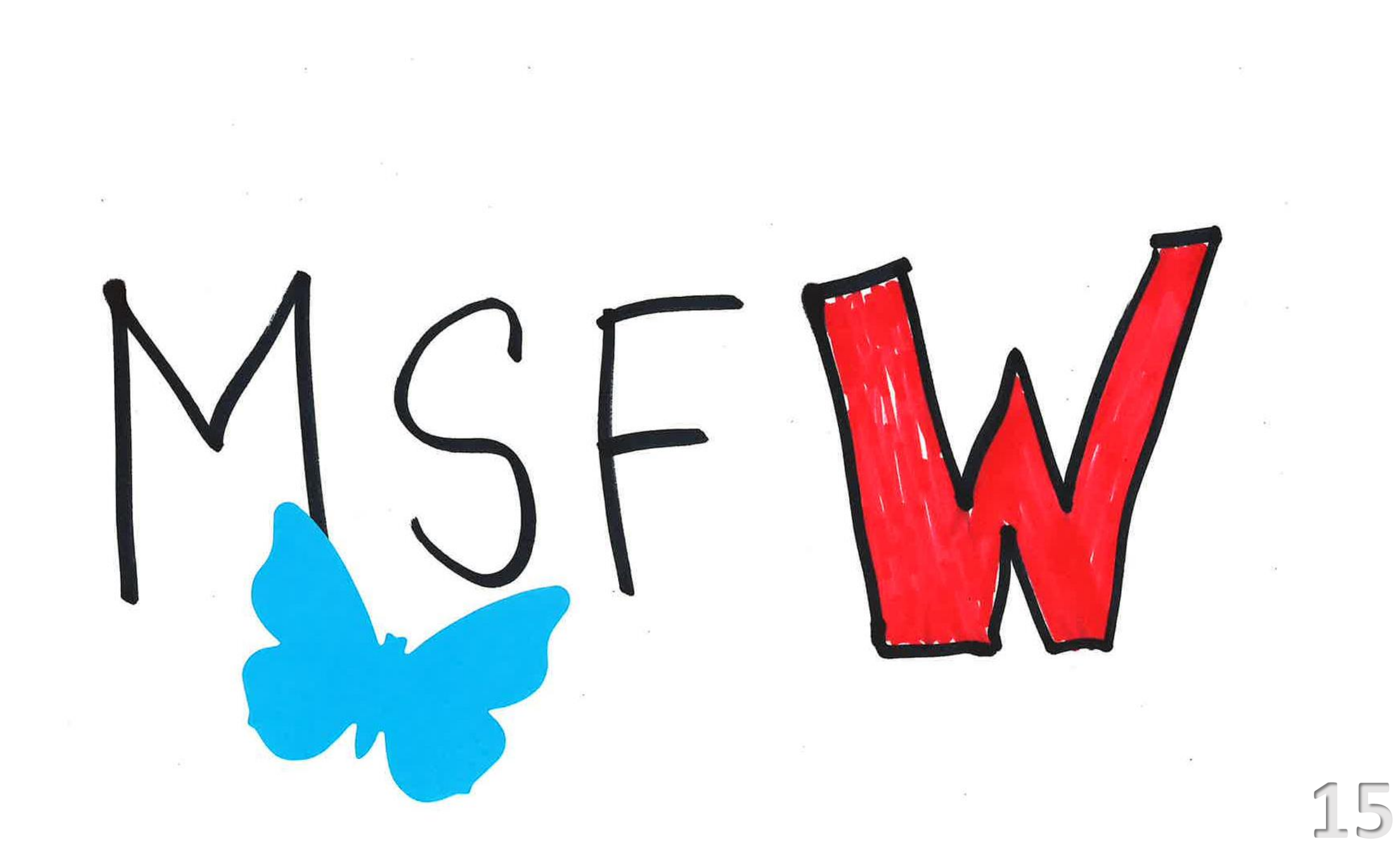

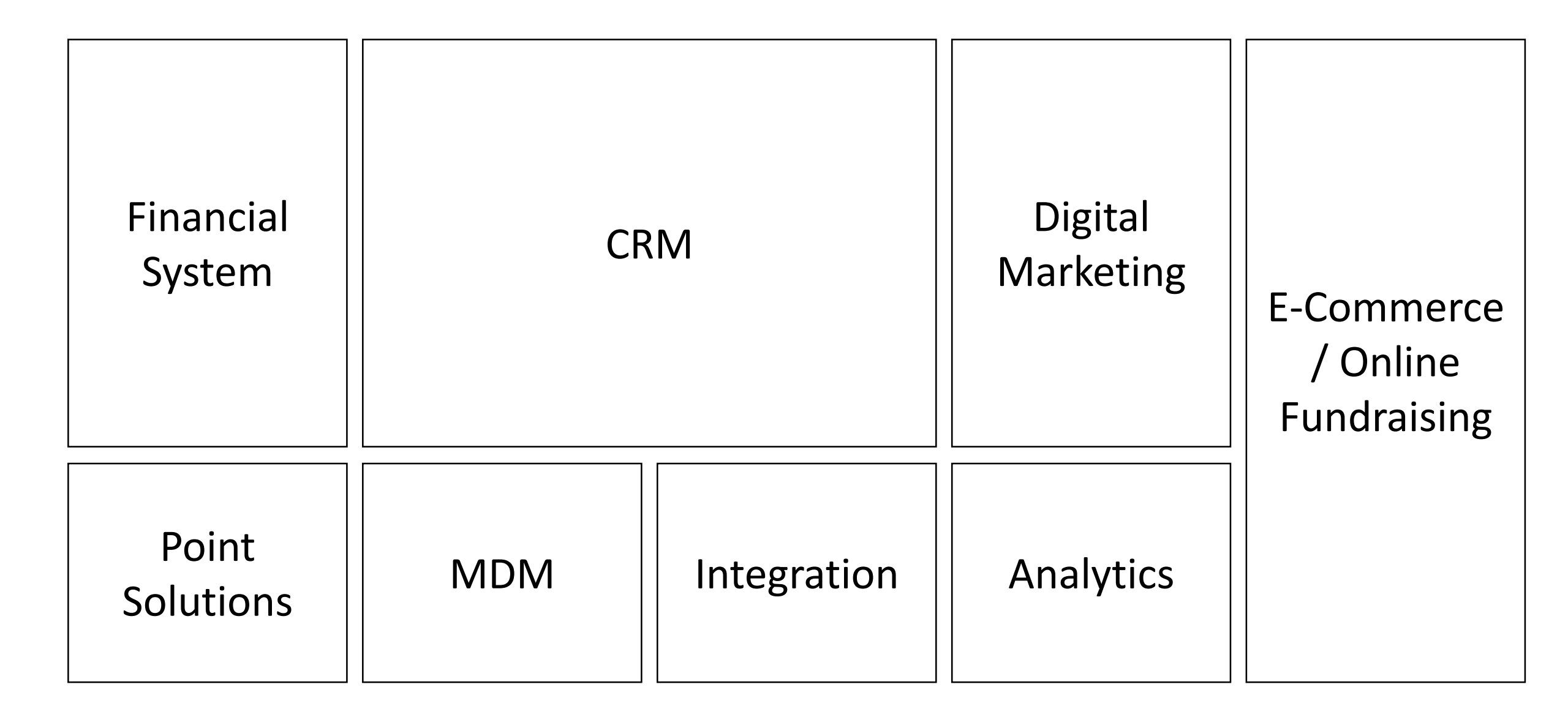

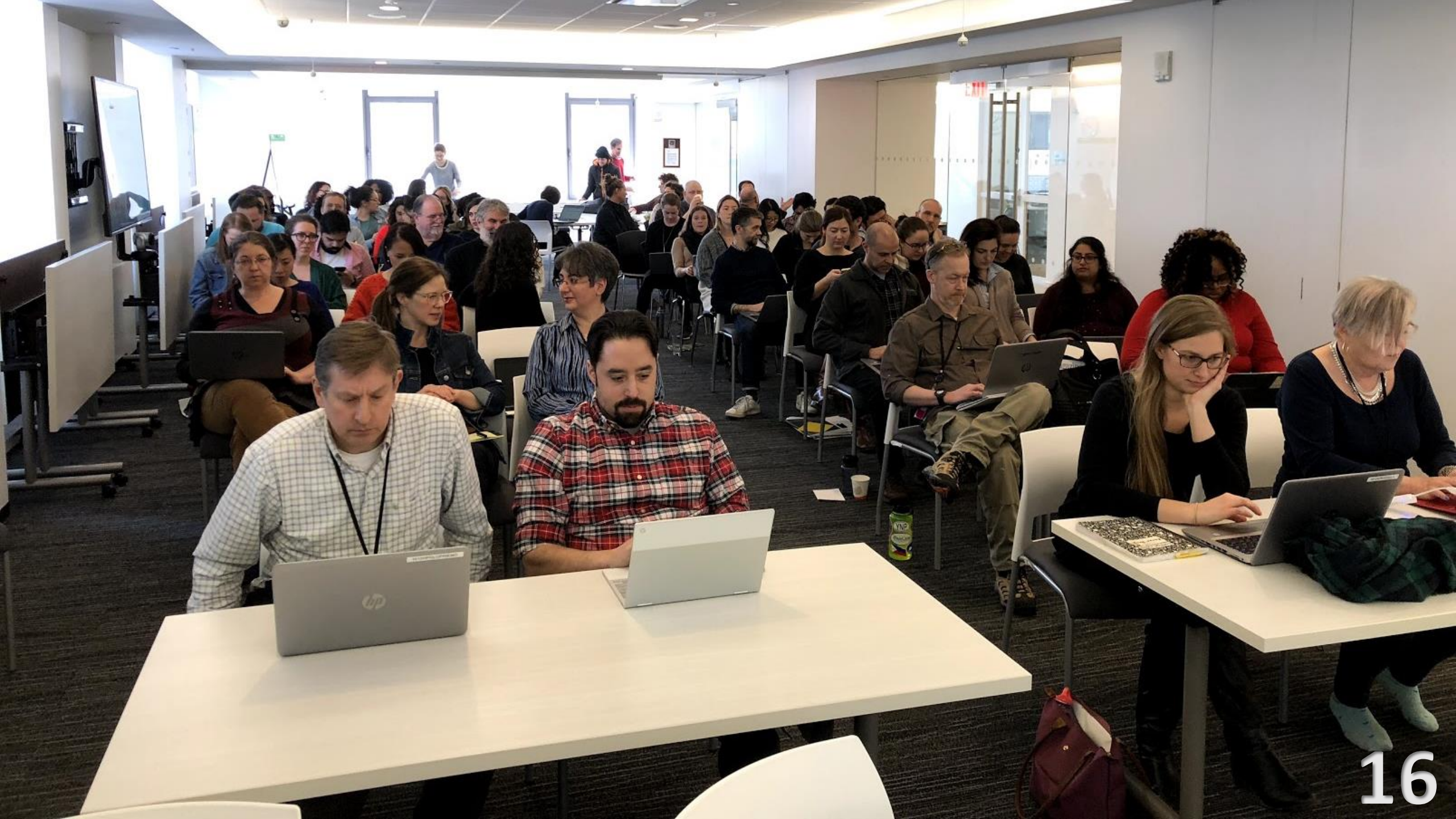

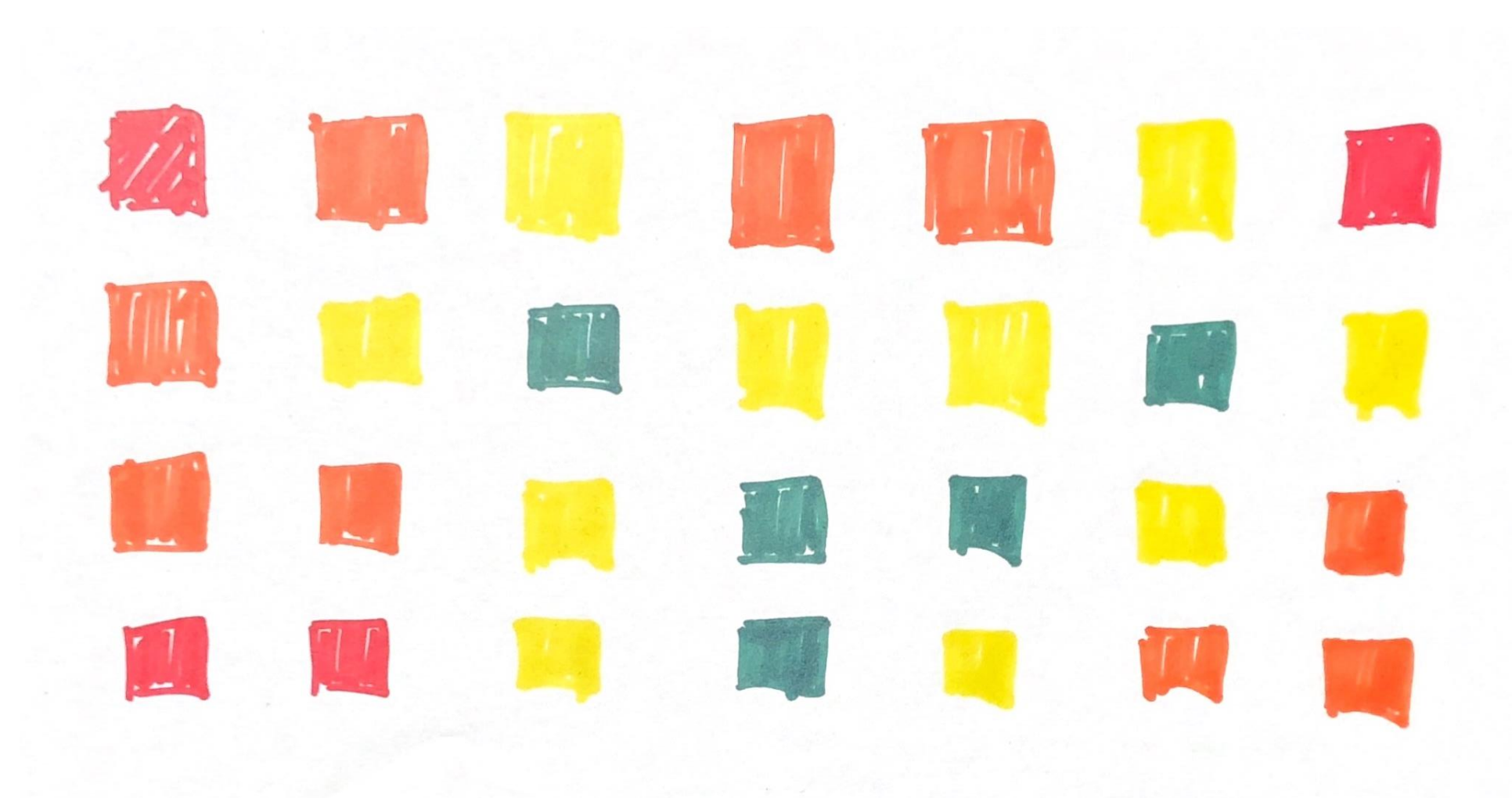

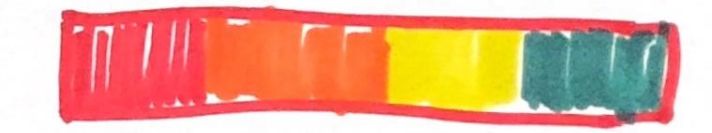

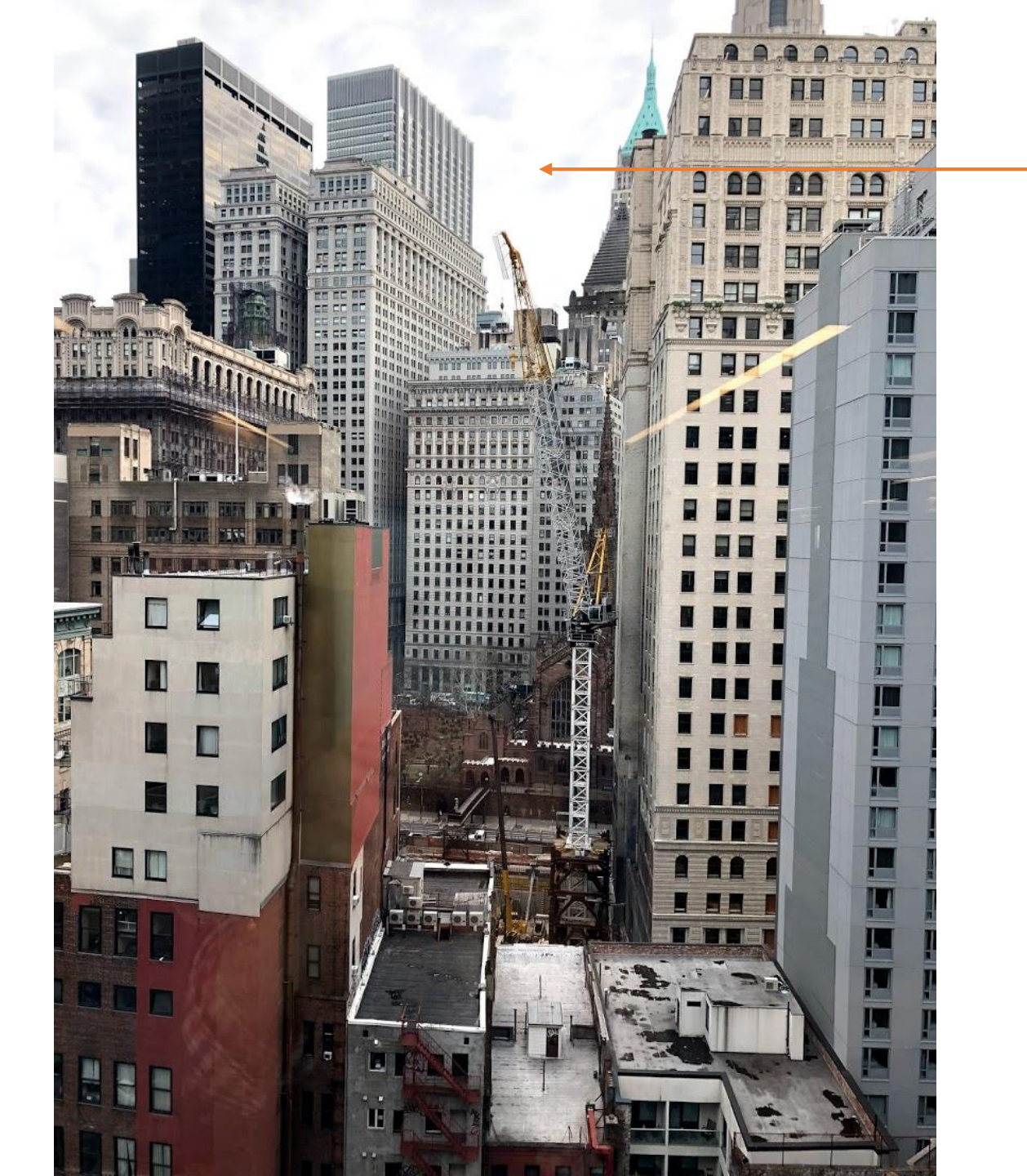

I was here

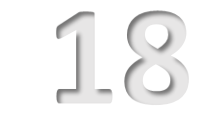

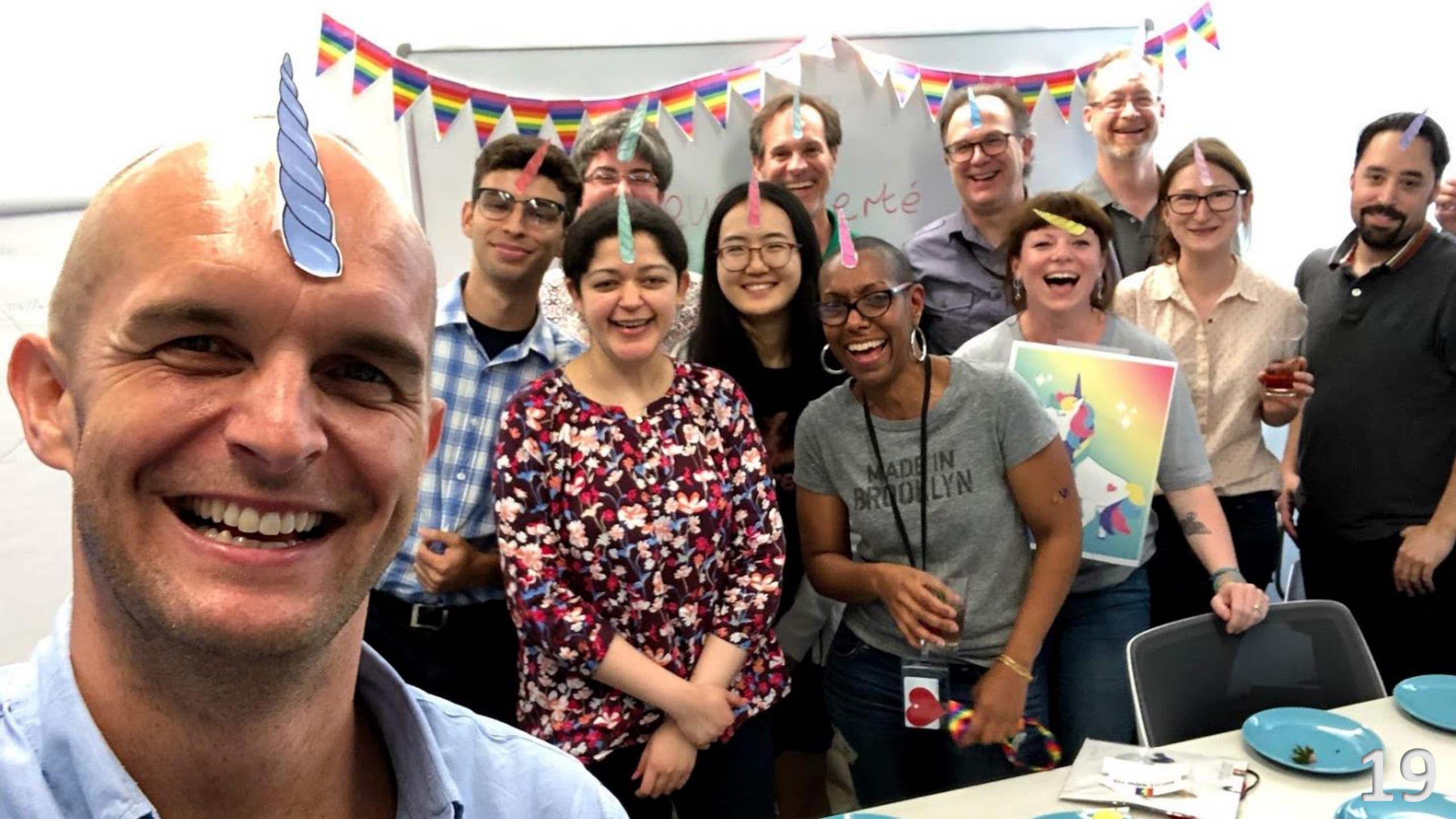

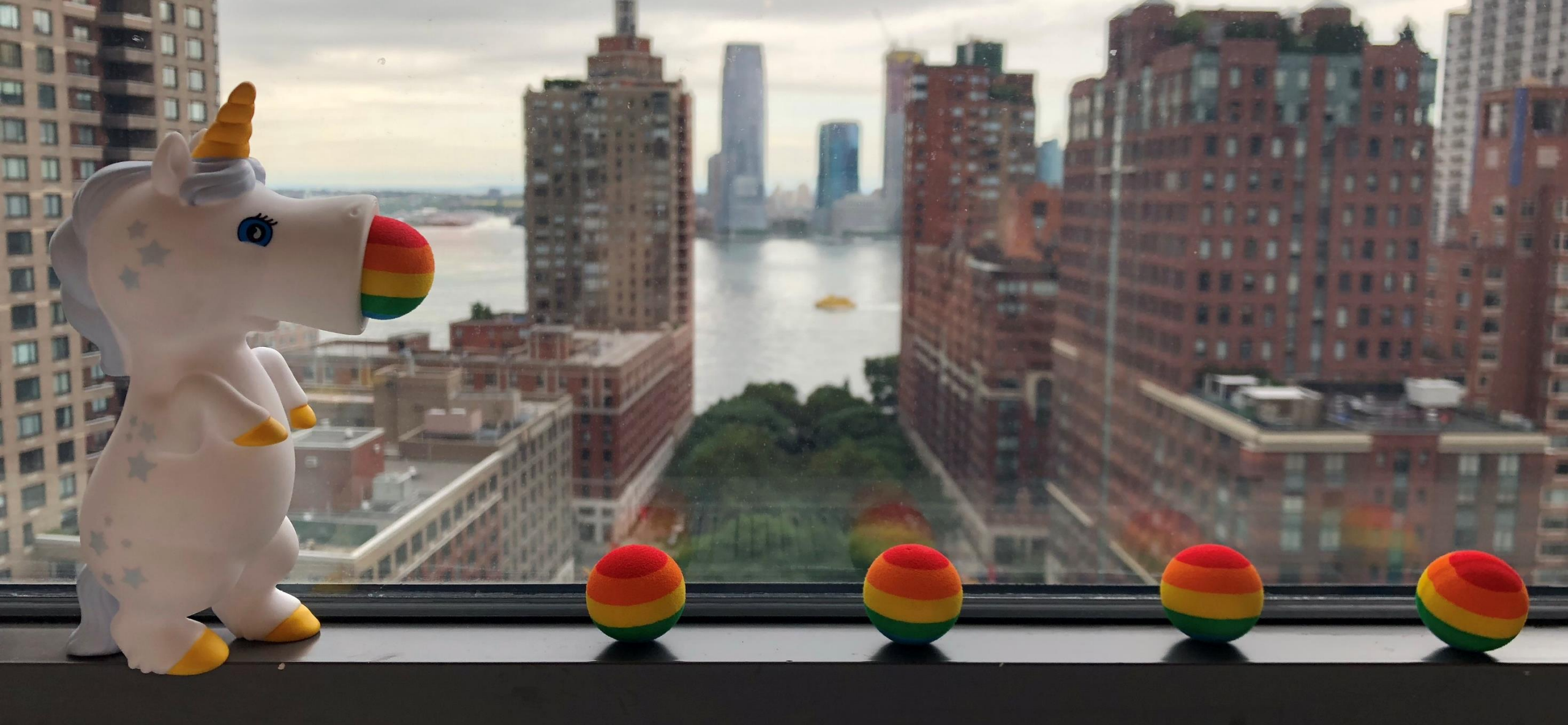